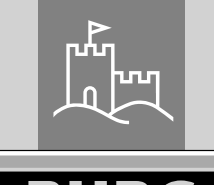

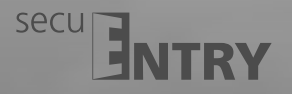

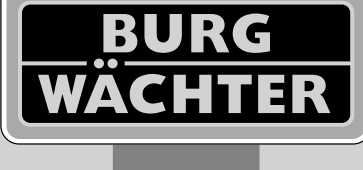

# Elektronický dveřní zámek

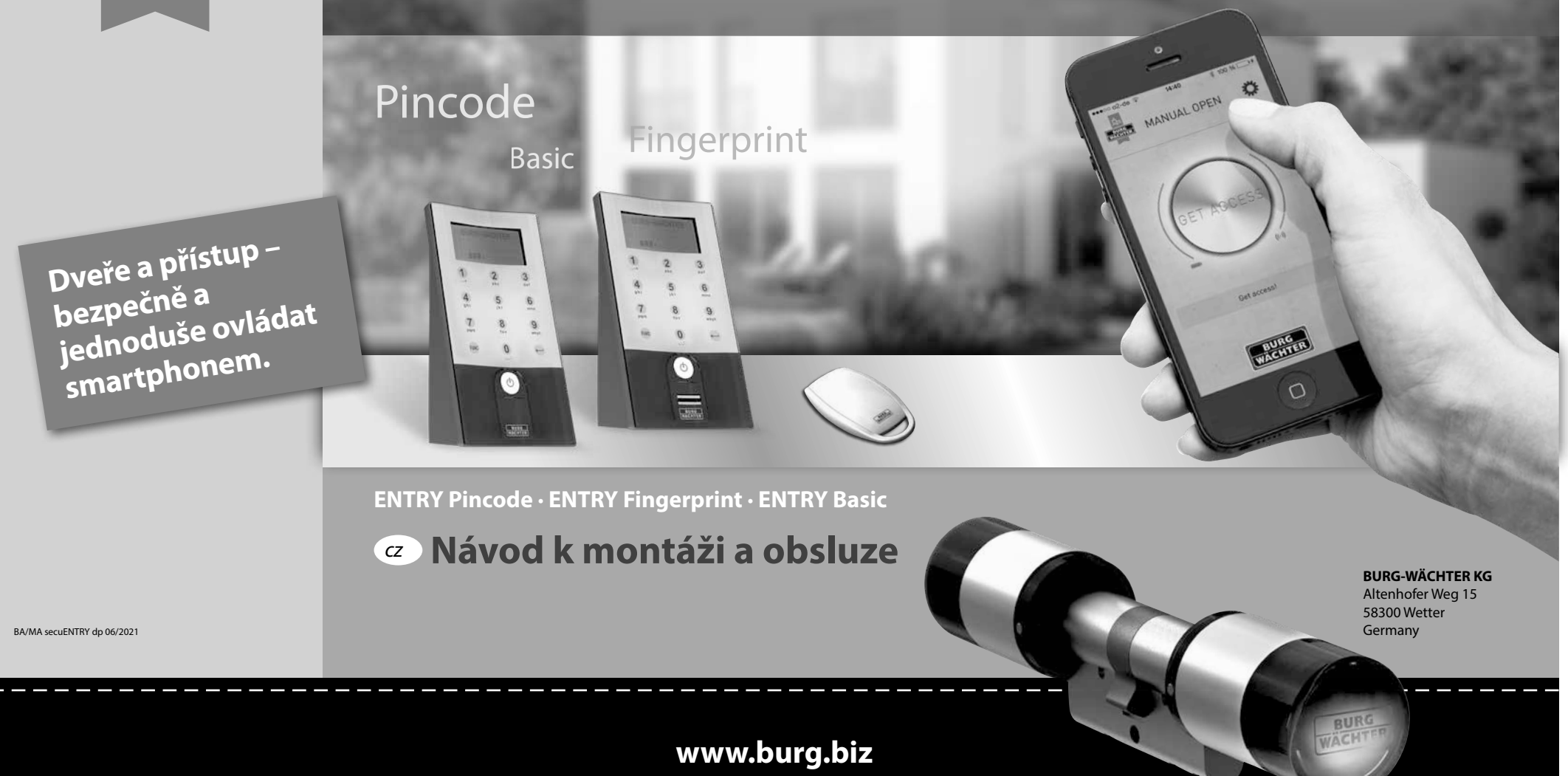

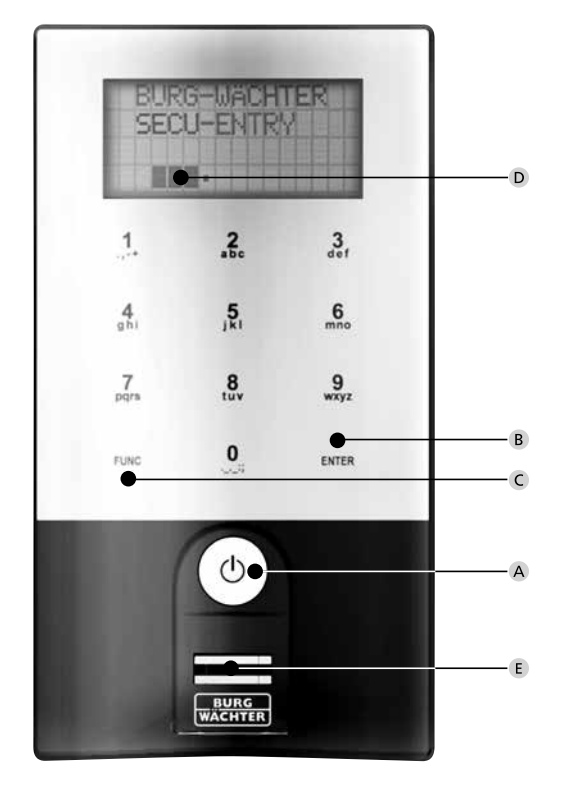

secuENTRY Keypad FP

#### Obrázek

#### A Tlačítko On

Zapnutí klávesnice pro zadání kódu.

#### B Tlačítko Enter

Výběr položky z nabídky.

#### C Tlačítko funkce

Pomocí tlačítka funkce lze provádět různé akce v závislosti na aktuálním stavu klávesnice. To, jaká funkce je právě aktivní, se zobrazuje na displeji.

- 1) Vstup do nabídky programování
- Jakmile se na displeji objeví symbol "Func:M", dostanete se po stisknutí tlačítka "Func" do nabídky. V nabídce se pohybujete pomocí tlačítek "1" a "2" funkci posunování, která umožňuje navigaci strukturou.

#### 2) Vymazání určitého kroku

Jakmile se na displeji objeví symbol "Func:C", můžete stisknutím tlačítka "Function" vymazat poslední zadání.

#### 3) Vstup do předcházející úrovně programování / krok zpět

Pokud se nacházíte v nabídce, objeví se na displeji symbol "Func:<". Stisknutím tlačítka "Func" pak přeskočíte ve struktuře nabídky zpět do nejbližší vyšší úrovně.

#### D Indikace stavu baterie

Baterie plná [ \ ]• Baterie prázdná Na displeji se zobrazuje stav baterie cylindrické vložky a klávesnice. Indikace na displeji se vztahuje na baterie s nejnižším stavem. Na displeji se pak v případě vybité baterie zobrazí upozornění: Vyměnit baterii v klávesnici nebo vyměnit baterii v knoflíku. Po úspěšné výměně a následném dvojitém zadání kódu k otevření se na displeji objeví aktuálně

nejnižší indikace baterie. Protože byla vyměněna jen jedna sada baterií, může indikace na displeji i po výměně zobrazovat "ne zcela plný" stav. Jestliže i přes upozornění na výměnu baterie nevyměníte, musíte pro otevření dveří zadat ještě jednou platný kód.

Současně bliká LED na knoflíku 5 x 5 krát. Tímto způsobem můžete dveře otevřít ještě přibližně 50krát. Pak už je možné dveře otvírat pouze pomocí kódu administrátora. Baterie je nyní nutné vyměnit, jinak již dveře nelze otevřít.

#### 🗉 Snímač otisku prstu

Pro otvírání, příp. nahrání oprávněného prstu.

#### Vážený zákazníku,

děkujeme, že jste si vybrali elektrický uzavírací systém secuENTRY značky BURG-WÄCHTER.

Tento systém byl vyvinut a vyroben v souladu s nejnovějšími technickými možnostmi a splňuje vysoké bezpečnostní požadavky.

Elektronickou cylindrickou vložku lze bez problémů a bez jakéhokoli vrtání instalovat do každých dveří s otvorem pro profilovou cylindrickou vložku až do tloušťky dveří 130 mm (67,5/62,5), měřeno od středu otvoru pro upevňovací šroub, a je vynikající jak pro nové instalace, tak také pro dodatečné vybavení. Podle daného typu systému máte k dispozici pro otvírání různá média. U systémů s klávesnicí je zde navíc integrována také správa uživatelů. Bližší informace si přečtěte na následujících stránkách.

Pozor! Pro ovládání klávesnice stačí jen lehký stisk prstu, jako je tomu např. u moderních, kvalitních dotykových mobilních telefonů!

Důležité: Před zahájením programování si, prosím, dobře prostudujte celý návod k obsluze.

Přejeme vám hodně radosti s vaším novým uzavíracím systémem.

#### Všeobecně o secuEntry

Systém secuENTRY nabízí tři varianty vybavení:

- ENTRY BASIC
- ENTRY PINCODE
- ENTRY FINGERPRINT

V provedeních ENTRY PINCODE a ENTRY FINGERPRINT je již klávesnice přihlášena v cylindrické vložce.

Stejně tak jsou přiložené transpondéry již nahrány na cylindrické vložce a je možné je ihned používat.

#### Kód administrátora/QR kód

QR kód se používá jak pro instalaci možnosti otvírání prostřednictvím aplikace BURG-WÄCHTER KeyApp, tak také pro následné přihlášení a nahrání klávesnice nebo cylindrické vložky. V sadě ENTRY Pincode a ENTRY Fingerprint je kód administrátora nastaven z výroby na 1-2-3-4-5-6 (vždy, prosím, změňte)

#### Pozor! V případě ztráty kódu administrátora nebo QR kódu již není možné zámek přeprogramovat příp. využívat všechny funkce administrátora.

#### Pečlivě jej, prosím, uschovejte!

Náš tip: QR kód lze naskenovat jako soubor v elektronické formě nebo uložit jako fotografii na chráněném datovém nosiči.

#### Doplňkové funkce přes alternativní software ENTRY 5750, např.:

- Správa uživatelů
- Zadávání oprávnění
- Funkce historie

#### Zdroj napětí

- 2 x MIGNON LR6 AA ALKALINE pro klávesnici
- 1 x lithiová baterie (CR123A) pro cylindrickou vložku

#### Optická signalizace

V knoflíku na vnější straně dveří se nachází optická signalizace ve formě LED diody. Prostřednictvím této LED diody získáváte následující pokyny:

- 1 x krátce: Cylindrická vložka sepnutá
- 2 x krátce: Cylindrická vložka vypnutá
- 1 x krátce, 1 × dlouze, 2 sekundy pauza, opakování:

Zámek v režimu programování

 $\bullet$ 5 × krátce, 2 sekundy pauza, opakování na 20 sekund: Vybitá baterie v cylindrické vložce

#### Technické údaje

| Zablokování                   | Po 3 chybných zadáních kódu 1 minutu, po<br>každém dalším pak 3 minuty                                                                                           |  |  |  |
|-------------------------------|----------------------------------------------------------------------------------------------------|--|--|--|
| Displej                       | Lze nastavit ve 12 jazycích                                                                                                    |  |  |  |
| Přípustné okolní<br>podmínky* | -15 °C / +50 °C / až 95 % rel. vlhkosti vzduchu<br>(nekondenzující) Displej může při extrémních<br>změnách teploty reagovat se zpomalením, příp. se<br>zatemnit. |  |  |  |
| Druh krytí                    | Stupeň krytí klávesnice PINCODE IP65<br>Stupeň krytí klávesnice Fingerprint IP55<br>Stupeň krytí cylindrické vložky IP65                                         |  |  |  |

\*Pokud teplota překročí uvedený rozsah, objeví se na displeji příslušné výstražné hlášení. Provedte vhodná opatření pro nápravu!

#### Zde jsou různé QR kódy:

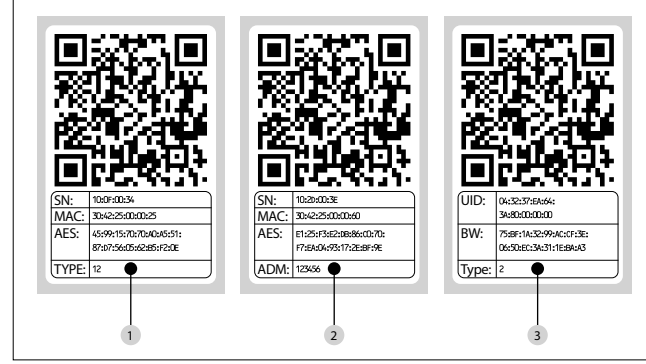

1 Klávesnice (SN; MAC; AES; Type) 2 Cylindrická vložka (SN; MAC; AES; ADM) 3 Transpondér (UID; BW; Type)

Pozor! Pokud jste zakoupili sadu ENTRY Basic, je v poli "Type" uloženo číslo příslušného transpondéru.

#### Otevření

Zámek secuENTRY lze podle příslušné varianty výbavy ovládat prostřednictvím 6místného číselného kódu, aplikace BURG-WÄCHTER KeyApp, otisku prstu nebo transpondéru.

#### Otevření prostřednictvím Pin kódu

Stiskněte tlačítko "On"

Zadejte 6místný Pin kód (z výroby nastaveno 1-2-3-4-5-6).
Na displeji se objeví "Aktivujte,prosím, knoflíkl" a LED dioda integrovaná v cylindrické vložce při úspěšném otevření jednou blikne.
Otočte knoflík

#### Otevření prostřednictvím transpondéru

Transpondér přidržte čelně ve vzdálenosti maximálně 1 cm od knoflíku. LED dioda integrovaná v cylindrické vložce při úspěšném otevření jednou blikne.
Otočte knoflík

### Dávejte, prosím, pozor, klávesnice se při otvírání pomocí transpondéru nesmí předem zapnout tlačítkem ON!

#### Otevření prostřednictvím otisku prstu

- Stiskněte tlačítko "On"
- Přetáhněte uložený prst shora dolů středem snímače. Na displeji se objeví "Aktivujte, prosím, knoflíkl" a LED dioda integrovaná v cylindrické vložce při úspěšném otevření jednou blikne.
- Otočte knoflík

#### Otevření prostřednictvím aplikace Burg-Wächter KeyApp

- Přidržte své zařízení (smart device) před knoflíkem a stiskněte otvírací tlačítko aplikace KeyApp.
- LED dioda integrovaná v cylindrické vložce při úspěšném otevření jednou blikne.
- Otočte knoflík

#### Aplikace BURG-WÄCHTER KeyApp

Aplikaci BURG-WÄCHTER KeyApp si můžete stáhnout v App Store příp. v Google Play Store. Stačí, když zadáte jako vyhledávací pojem "secuENTRY" nebo "KeyApp".

Kompatibilní se Samsung Galaxy S4, S4 mini, S5 a S5 mini od Android 4.3 KitKat nebo 5.0 Lollipop, Apple iPhone 4S, 5, 5S, 6, 6P od IOS 8.1.3.

#### Bitte prüfen Sie unter:

www.burg.biz/secuentry/description ob weitere Smartphones kompatibel mit der App sind.

#### ENTRY Pincode

#### Všeobecně

Obsluha elektronické cylindrické vložky probíhá zadáním Pin kódu. Dále lze zámek ovládat prostřednictvím aplikace BURG-WÄCHTER KeyApp nebo transpondéru.

#### Obsah balení

- 1 QR kód klávesnice
- 2 Klávesnice
- 3 Sada adaptérů
- 4 Vnitřní knoflík
- 5 QR kód transpondéru
- 6 Transpondér
- 7 Upevňovací materiál 1 pro
- klávesnici
- 8 Upevňovací materiál 2 pro
- klávesnici (lepicí podložky)
- 9 Prodloužení cylindrické vložky
- 10 Šrouby adaptéru

#### Funkce

- Celkový počet uživatelů: až 50
- Každému uživateli Pin kódu (s výjimkou administrátora) může být přiřazen rovněž transpondér

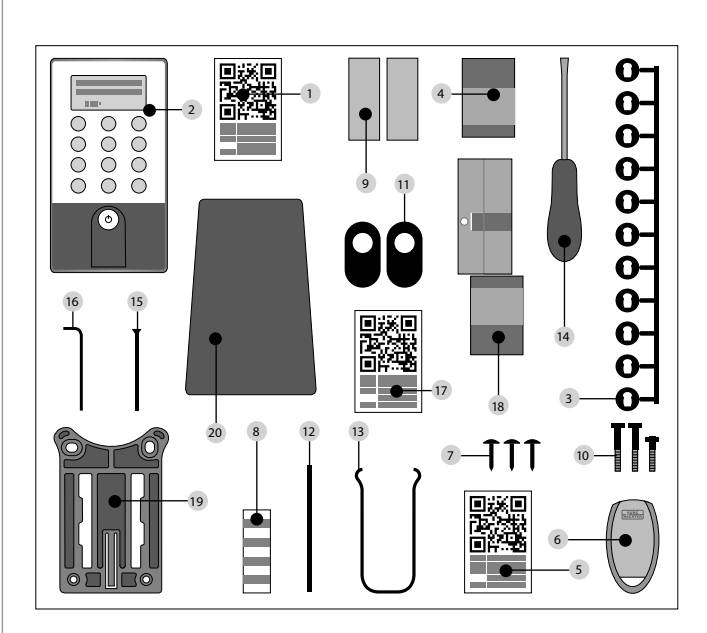

Pryžový kryt
 Montážní pomůcka
 Kleště pro demontáž
 Torx (velikost 8)

<sup>15</sup> Upevňovací šroub <sup>16</sup> Inbus (velikost 3)

<sup>20</sup> Ochranná fólie

17 QR kód cylindrické vložky
18 Cylindrická vložka

<sup>19</sup> Deska pro upevnění na zdi

#### ENTRY Fingerprint

#### Všeobecně

Obsluha elektronické cylindrické vložky probíhá naskenováním prstu. Přes klávesnici je možné naprogramovat až 24 prstů. Uživatelé jsou zakládáni každý zvlášť (USER XXX\_FP). Pokud má být uživateli navíc přiřazen kód nebo transpondér, musí být založen zvlášť.

Dále lze zámek ovládat prostřednictvím Pin kódu, aplikace BURG-WÄCHTER KeyApp nebo transpondéru.

#### Obsah balení

1 QR kód klávesnice 2 Klávesnice

- 3 Sada adaptérů
- 4 Vnitřní knoflík
- 9 QR kód transpondéru
- 6 Transpondér
- ⑦ Upevňovací materiál 1 pro klávesnici
- 8 Upevňovací materiál 2 pro klávesnici (lepicí podložky)
- Prodloužení cylindrické vložky
- <sup>10</sup> Šrouby adaptéru

# Montážní pomůcka Kleště pro demontáž Torx (velikost 8) Upevňovací šroub Inbus (velikost 3) QR kód cylindrické vložky Cylindrická vložka Deska pro upevnění na zdi Ochranná fólie

11 Pryžový kryt

## Pozor! Snímač otisku prstu se nesmí čistit čisticími prostředky. Používejte, prosím, pouze vlhký hadřík.

#### Funkce

Celkový počet uživatelů: až 50, z toho počet otisků prstu: až 24
Každému uživateli Pin kódu (s výjimkou administrátora) může být přiřazen rovněž transpondér

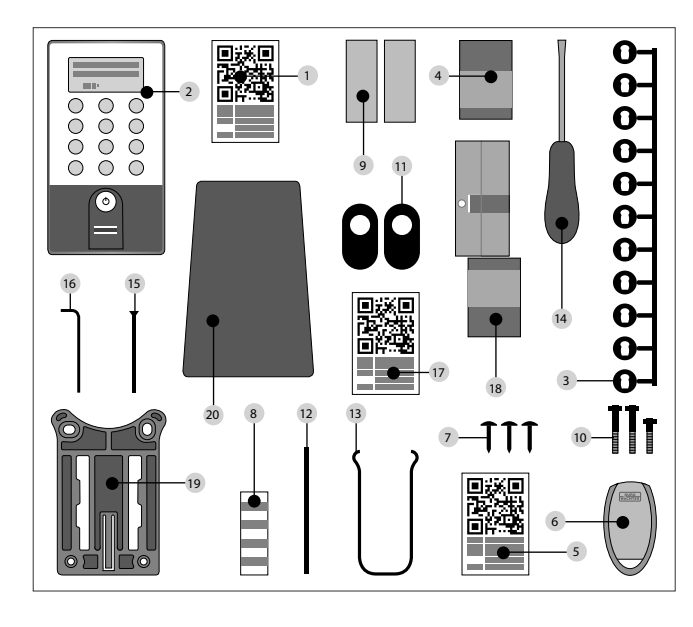

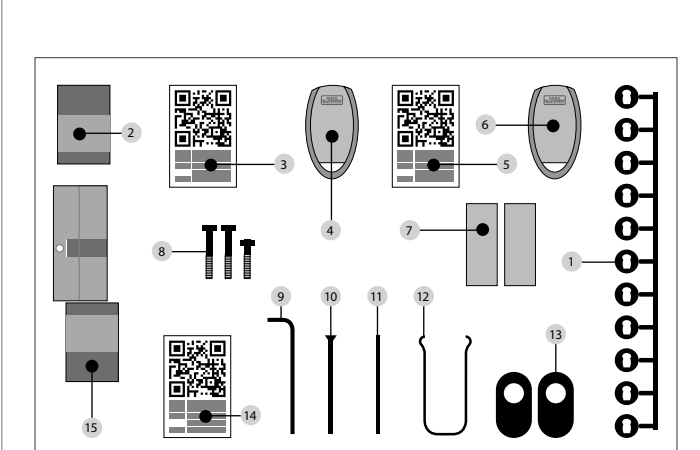

Obsluha elektronické cylindrické vložky probíhá přes transpondér. Transpondér

Dodatečné programování dalších transpondérů lze provést pomocí klávesnice

11 Montážní pomůcka

<sup>15</sup> Cylindrická vložka

<sup>13</sup> Pryžový kryt

12 Kleště pro demontáž

14 QR kód cylindrické vložky

secuENTRY nebo softwaru ENTRY. Dosah transpondéru činí až 1 cm.

**ENTRY Basic** 

přitom přidržte čelně u knoflíku.

Všeobecně

Obsah balení

Sada adaptérů

2 Vnitřní knoflík

<sup>4</sup> Transpondér 1

<sup>6</sup> Transpondér 2

Inbusový klíč

ENTRY KP PIN

Funkce

<sup>8</sup> Šrouby adaptéru

<sup>10</sup> Upevňovací šroub

<sup>3</sup> QR kód transpondéru 1

<sup>5</sup> QR kód transpondéru 2

Prodloužení cylindrické vložky

Celkový počet uživatelů: až 50

ENTRY KP FP (možno až 24 otisků prstu)

Volitelná uzamykací média

Jakmile se na displeji objeví symbol "Func:M", dostanete se stisknutím tlačítka "Func" do nabídky. V nabídce pak máte díky tlačítkům "1" a "2" funkci posunování, která umožňuje navigaci strukturou. Pomocí tlačítka (Enter) se dostanete do další úrovně nabídky.

#### Nabídka Změna kódu

Nabídka Jazyk / Language Nabídka Administrátor Nabídka Založení uživatele Založení: Kód Založení: Transpondér Založení: Otisk prstu Nabídka Přiřazení transpondéru Nabídka Vymazat Nabídka Časové funkce Nastavení data → ive standardní verzi není k dispozicir Nastavení času → ve standardní verzi není k dispozici Nabídka Setup Přihlášení Reorganizace Nabídka FP Reset Nabídka Info

Níže jsou popsány funkce pro produkty ENTRY Pincode a ENTRY Fingerprint.

#### labídka změna kódu

Změna kódu administrátora a kódu uživatele.

Tlačítkem <sup>(1)</sup> zapněte klávesnici

- Následně stiskněte FUNC, objeví se Nabídka / Změna kódu
- Výběr potvrďte pomocí
- Pomocí tlačítka 1 příp. 2 nyní můžete rolovat tak dlouho, dokud se nezobrazí
- administrátor / uživatel, jehož kód chcete změnit
- •Výběr potvrďte pomocí ↩
- Zadejte dosud platný (starý) kód a stiskněte 🛩
- Zadejte nový kód a potvrďte pomocí 🛩
- Zopakujte zadání a potvrďte znovu pomocí ↓.
   Při správném zadání se objeví "Změna kódu provedena".

#### Nabídka Jazyk / Language Nastavení jazyka

#### • Tlačítkem 🕛 zapněte klávesnici

- Následně stiskněte FUNC, objeví se Nabídka / Změna kódu
- Rolujte pomocí tlačítka 2, dokud se neobjeví výše uvedený bod nabídky
   Výběr potvrďte pomocí <sup>4</sup>
- Pomocí tlačítka 1 příp. 2 rolujte tak dlouho, dokud se neobjeví požadovaný jazyk

• Výběr potvrďte pomocí ↔

#### Nabídka Administrátor

#### V nabídce Administrátor jsou k dispozici různé subnabídky.

- Subnabídka Založení uživatele s kódem
- Tlačítkem <sup>(1)</sup> zapněte klávesnici
- Následně stiskněte FUNC, objeví se Nabídka / Změna kódu
- Rolujte tlačítkem 2, dokud se neobjeví nabídka Administrátor
- Výběr potvrďte pomocí + . Objeví se bod nabídky "Založit uživatele".
- Výběr potvrďte pomocí ⊷
- Rolujte pomocí tlačítka 2, dokud se neobjeví "Založení uživatele: Kód" • Potvrďte pomocí +1
- Zadejte kód administrátora, pak obdržíte oprávnění k programování
- Zobrazí se nejbližší volné místo v paměti (např. USER.003)
- Zadejte 6místný kód a potvrďte jej 2x pomocí ч
- Na displeji se objeví "Data byla uložena"

#### Subnabídka Založení uživatele s transpondérem

- Tlačítkem <sup>(1)</sup> zapněte klávesnici
- Následně stiskněte FUNC, objeví se Nabídka / Změna kódu
- Rolujte tlačítkem 2 , až se objeví nabídka Administrátor
- Výběr potvrďte pomocí ←. Objeví se bod nabídky "Založení uživatele"
- •Výběr potvrďte pomocí 🛏
- Rolujte tlačítkem 2, až se objeví bod nabídky "Založení: Transpondér"
   Výběr potvrďte pomocí ←
- Zadejte kód administrátora, získáte tak oprávnění k programování
- Přihlášený transpondér přiložte čelně ke knoflíku
- Na displeji se objeví "Data byla uložena"

#### Subnabídka Založení uživatele s otiskem prstu

- (funkce je aktivní pouze u verze ENTRY Fingerprint a s klávesnicí ENTRY KP FP) • Tlačítkem  $\bigcirc$  zapněte klávesnici
- Následně stiskněte FUNC, objeví se Nabídka / Změna kódu
- Rolujte tlačítkem 2 , až se objeví nabídka Administrátor
- Výběr potvrďte pomocí ↔ Objeví se bod nabídky "Založení uživatele"
   Výběr potvrďte pomocí ↔
- Rolujte tlačítkem 2, až se objeví bod nabídky "Založení: Otisk prstu"
   Výběr potvrďte pomocí ↔
- · Zadejte kód administrátora, získáte tak oprávnění k programování

#### Na displeji se objeví "Nahrát prst"

- Přetáhněte ukládaný prst několikrát shora dolů středem snímače (na displeji se počítá počet pokusů).
- Na displeji se objeví "User\_XXX\_FP" úspěšně nahrán

#### Subnabídka Přiřazení transpondéru

- Prostřednictvím této funkce máte možnost přiřadit stávajícímu uživateli dodatečně transpondér.
- Postupujte následujícím způsobem:
- Tlačítkem 🕛 zapněte klávesnici
- Následně stiskněte FUNC, objeví se Nabídka / Změna kódu
- Rolujte tlačítkem 2, až se objeví nabídka Administrátor
- Výběr potvrďte pomocí ←
- Rolujte tlačítkem 2, až se objeví bod nabídky "Přiřazení transpondéru"
- Zadejte kód administrátora, získáte tak oprávnění k programování
- Rolujte k uživateli, kterému chcete transpondér přiřadit, a 2 × potvrďte pomocí ↔
- Přidržte transpondér čelně přímo před knoflíkem a provedte potvrzení na klávesnici pomocí ↔
- Na displeji se objeví "Data byla uložena"

#### Subnabídka Vymazání

- Pomocí této nabídky můžete vymazat některého uživatele nebo některý transpondér.
- Tlačítkem () zapněte klávesnici
- Následně stiskněte FUNC, objeví se Nabídka / Změna kódu
- Rolujte tlačítkem 2, až se objeví nabídka Administrátor
- Výběr potvrďte pomocí ↩
- Rolujte tlačítkem 2 , až se objeví bod nabídky "Vymazání"
- Zadejte kód administrátora, získáte tak oprávnění k programování
- Rolujte k uživateli příp. k identifikačnímu médiu (transpondér) určenému k
- vymazání, svůj výběr pak potvrďte 2 × pomocí ↔
- Na displeji se objeví "Záznam vymazán"

#### Subnabídka Časové funkce (pouze u verze Premium)

Zde se nastavuje čas a datum

#### Nastavení času:

Ve standardní funkci není k dispozici.

#### Nastavení data:

Ve standardní funkci není k dispozici.

#### Subnabídka Setup

Všeobecná systémová nastavení

#### Přihlášení

Při výměně cylindrické vložky nebo klávesnice se musí obě jednotky nově zharmonizovat tak, aby opět dokázaly vzájemně komunikovat.

#### Přihlášení klávesnice

- Tlačítkem <sup>(1)</sup> zapněte klávesnici
- Následně stiskněte FUNC, objeví se Nabídka / Změna kódu
- Pomocí tlačítka 1 příp. 2 můžete nyní rolovat tak dlouho, dokud se nedostanete do nabídky Administrátor
- Proveďte potvrzení pomocí ↔
- Pomocí tlačítka 1 příp. 2 můžete nyní rolovat tak dlouho, dokud se nedostanete do nabídky Nastavení admin. "Setup"
- Proveďte potvrzení pomocí ч
- Zadejte kód administrátora pro nahrávanou jednotku
- · Po úspěšném přihlášení se objeví "Data byla uložena"

Pozor! Zajistěte, aby se při přihlašování nové klávesnice příp. nové cylindrické vložky nenacházela v bezprostřední blízkosti žádná jiná jednotka secuENTRY pod proudem, protože by mohlo dojít k chybné reakci. V případě pochybností je třeba tyto jednotky předem odpojit od proudu (odstranit baterie).

#### Reorganizace

Doporučujeme použít tuto funkci v situaci, kdy je třeba vymazat několik uživatelů.

- Tlačítkem 🕛 zapněte klávesnici
- Následně stiskněte FUNC, objeví se Nabídka / Změna kódu
- Rolujte tlačítkem 2, až se objeví nabídka "Administrátor"
- Potvrďte pomocí ↔
- Rolujte tlačítkem 2, až se objeví bod nabídky "Setup"
- Potvrďte pomocí ↔
- Objeví se bod nabídky "Reorganizace"
- Potvrďte pomocí ↔
- · Zadejte kód administrátora, získáte tak oprávnění k programování
- Objeví se "Reorganizace v chodu"

#### Subnabídka FP-Reset

(Funkce je aktivní pouze u verze ENTRY Fingerprint a s klávesnicí ENTRY KP FP) Jsou vymazány veškeré uložené otisky prstů, příslušní uživatelé však zůstávají zachováni. Tuto nabídku zvolte při opakovaném chybném fungování při používání otisku prstu, sledujte přitom pokyny na displeji.

#### Nabídka Info

vložky (AA).

Pod touto funkcí se zobrazuje číslo verze a sériové číslo systému. Z bezpečnostních důvodů se kompletní sériové číslo zobrazuje pouze v režimu administrátora.

• Potvrďte pomocí ←. Zobrazí se sériové číslo klávesnice (EA) a cylindrické

Upozornění: Z bezpečnostních důvodů se sériové číslo (AA) cylindrické vložky

Česky | 5

- Tlačítkem 🕛 zapněte klávesnici
- Následně stiskněte FUNC, objeví se Nabídka / Změna kódu

zobrazí pouze po zadání platného kódu administrátora.

Roluite tlačítkem 2, až se objeví nabídka "Info"

#### Návod k montáži cylindrické vložky secuENTRY

Před montáží si, prosím, pečlivě prostudujte tento návod k montáži a dobře jej uschovejte.

#### Pokyn

Základní rozměry cylindrické vložky činí na každé straně 30 mm. Ve stavu při expedici má cylindrická vložka na vnitřní straně základní délku 30 mm, venkovní knoflík je již předmontován.

K válcové vložce je připojena sada adaptérů, která vám umožní upravit cylindrickou vložku podle tloušťky dveří až na 130 mm (67,5/62,5) měřeno od středu otvoru pro upevňovací šroub). Pro jednotlivé délky adaptérů jsou v sadě k dispozici i příslušné šrouby.

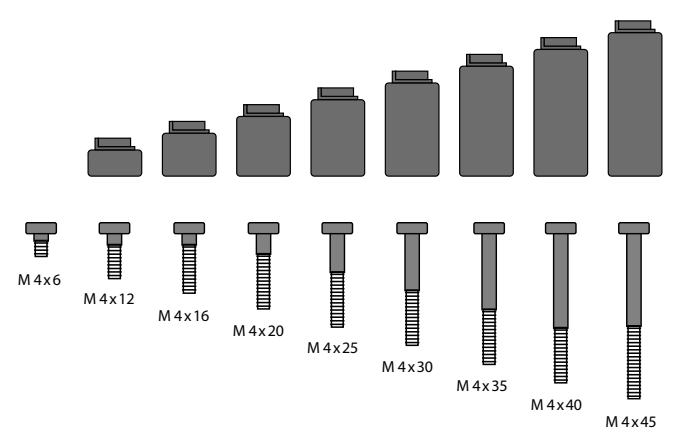

**Obr.1:** Obrázek adaptérů a příslušných šroubů (vyobrazení 1:1 ve speciální příloze)

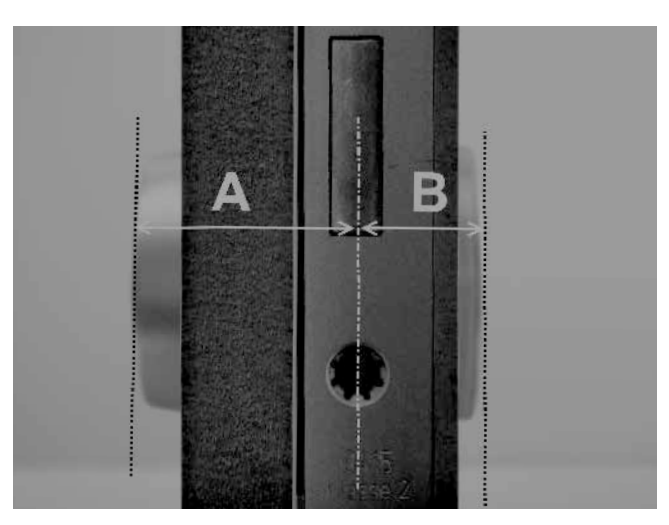

| Adaptér         | Bez<br>adaptéru | 1              | 2                | 3              | 4              |
|-----------------|-----------------|----------------|------------------|----------------|----------------|
| Rozměr A; B     | <=<br>29mm      | 29,5 –<br>34mm | 34,5 –<br>38,5mm | 39 –<br>42,5mm | 43 –<br>47,5mm |
| Šroub           | M4 x 6          | M4 x 12        | M4 x 16          | M4 x 20        | M4 x 25        |
| Adaptér         | 5               | 6              | 7                | 8              |                |
| Rozměr A; B     | 48 –<br>52,5mm  | 53 –<br>57,5mm | 58 –<br>62,5mm   | 63 –<br>67,5mm |                |
| Šroub           | M4 x 30         | M4 x 35        | M4 x 40          | M4 x 45        |                |
| Tab.1: Používan | é adaptéry      |                |                  | 1              |                |

#### Pozor! Je třeba dávat pozor, aby vnitřní knoflík nikde nenarážel, jinak by mohlo dojít k jeho prasknutí. Zámak za nazmí a žetřavat tukom zni a lajom

Zámek se nesmí ošetřovat tukem ani olejem.

#### Při montáži postupujte následujícím způsobem:

Cylindrickou vložku přidržte u dveří abyste zjistili, zda budete potřebovat adaptér. Případně lze dveře vyměřit včetně kování (rozměr A; B). Pokud hodláte využít pryžové kryty pro otvory profilové cylindrické vložky, musíte k těmto rozměrům přičíst vždy 2 mm.

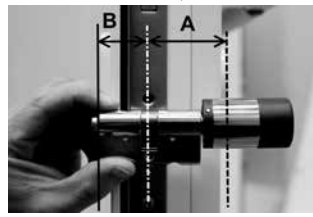

Montáž do dveří, jejichž tloušťka včetně kování je menší než 29 mm na každou stranu a u nichž lze válcovou vložku prostrčit zvenčí dovnitř otvorem profilové cylindrické vložky.

 Prostrčte cylindrickou vložku zvenčí dovnitř otvorem profilové cylindrické vložky.

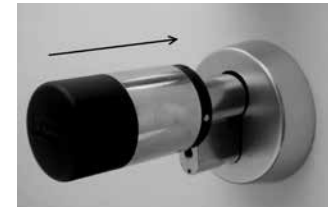

 2 Cylindrickou vložku zafixujte upevňovacím šroubem.
 3 Vnitřní knoflík nasadte na cylindrickou vložku příp. na příslušný adaptér a upevněte vhodným šroubem. Tabulka 1 nabízí příslušné odstupňování.

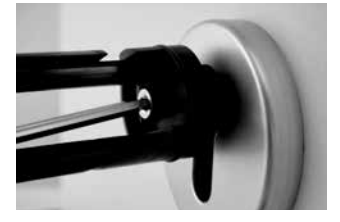

4 Posuňte pouzdro na vnitřní knoflík a zaklapněte je.

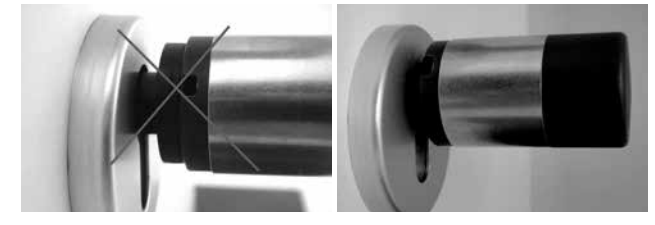

Montáž do dveří, jejichž tloušťka včetně kování je větší než 29 mm na každou stranu.

1 Pomocí kleští pro demontáž stiskněte západkový výstupek knoflíku a sejměte pouzdro.

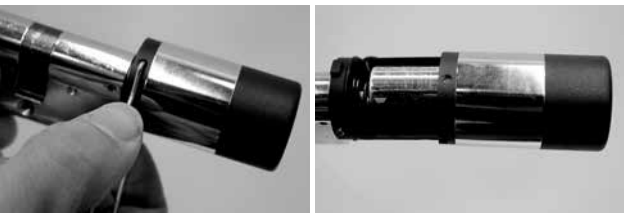

#### 2 ZOpatrně sejměte konektor.

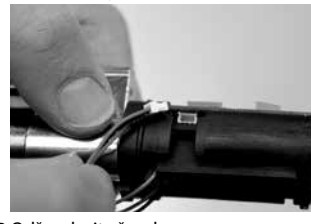

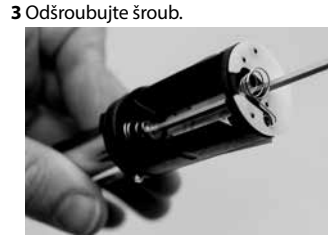

Pozor! Pozor na poškození základní desky nebo kabelu!

4 Knoflík vytáhněte z cylindrické vložky a kabel protáhněte z vedení.
5 Vyberte a narazte vhodný adaptér pro vnější stranu. Tabulka 1 nabízí příslušné odstupňování.

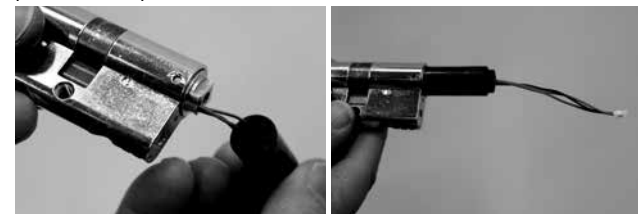

6 Montážní pomůcku nasuňte na konektor a společně s cylindrickou vložkou a adaptérem zasuňte zevnitř do zámku.

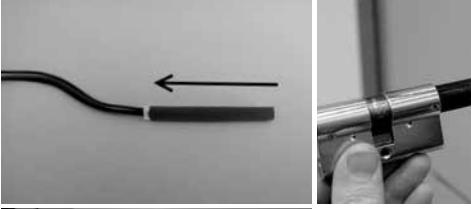

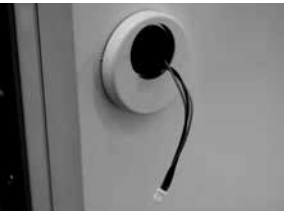

2

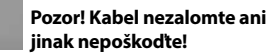

7 Cylindrickou vložku zafixujte upevňovacím šroubem.

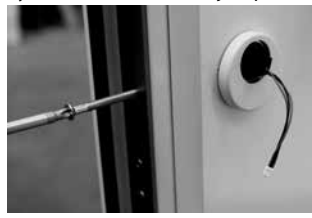

- 8 V případě potřeby namontujte prodloužení cylindrické vložky (zevnitř/ zvenčí) a vyznačte v rovině s kováním. Prodloužení vložky zabrání jejímu nadměrnému upnutí.
- 9 Prodloužení cylindrické vložky demontujte, zkraťte pilou na požadovanou délku a definitivně namontujte.
- 10 Kabel zasuňte pomocí montážní pomůcky do venkovního knoflíku. Pozor! Kabel nezalomte ani jinak nepoškodte!

11 Adaptér nacvakněte na cylindrickou vložku.

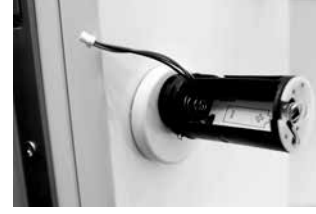

12 Kabel držte narovnaný a veďte jej drážkou.

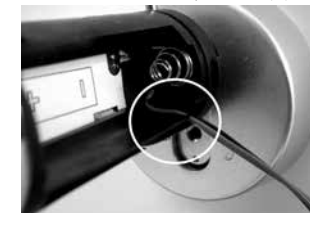

Pozor! Kabel nesmí přečnívat a musí být kompletně uschován v příslušné kapse!

13 Vhodné šrouby zašroubujte přiloženým inbusovým klíčem.

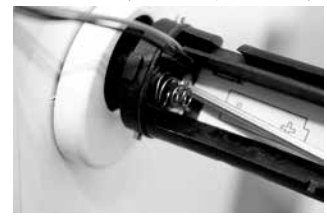

Pozor! Kabel nezalomte ani jinak nepoškoďte! 14 Kabel spojte přes konektor se základovou deskou, přečnívající kabel zasuňte do boční kapsy, která je k tomu určena.

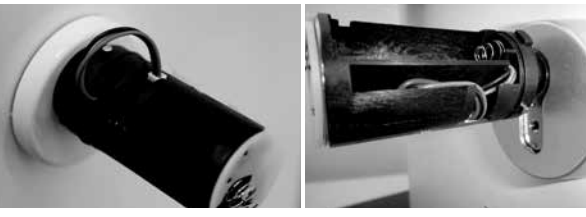

15 Vložte baterii se správným pólováním a zacvakněte pouzdro. Prosíme, pozor: Zacvaknutí je možné jen v jedné poloze!

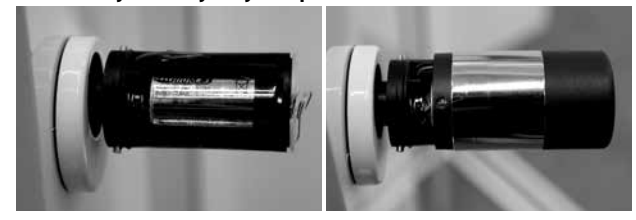

16 Vnitřní knoflík nasadte na cylindrickou vložku příp. na příslušný adaptér a upevněte jej odpovídajícím šroubem. Tabulka 1 nabízí příslušné odstupňování.

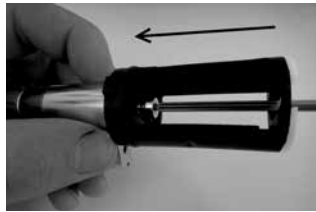

17 Nasuňte pouzdro a zaklapněte je.

secuENTRY

#### Návod k montáži klávesnice secuENTRY

Klávesnice je obsažena pouze v sadě ENTRY Pincode a ENTRY Fingerprint.

Pozor! Nezapomeňte, že klávesnice se nesmí upevňovat na dveře samotné, aby se na ni při zavírání dveří nepřenášely otřesy. Membrána umístěná na zadní straně klávesnice se v žádném případě nesmí uzavřít lepidlem nebo jinou substancí! l po montáži musí být možná výměna vzduchu!

 Určete místo pro upevnění klávesnice. Na stanoveném místě provedte identifikaci (např. Pin kód, otisk prstu...) a zkontrolujte, zda se dá zámek odemknout.

Klávesnici umístěte na příslušném místě.

Držák můžete přímo přilepit na stěnu nebo přišroubovat. Podélné otvory v držáku umožňují přesné vyrovnání.

Pokud budete nástěnný držák lepit, dávejte, prosím, pozor na čistotu povrchu, na kterém se nesmí vyskytovat tuk, olej, silikon nebo jiné nečistoty. U přiložených lepicích podložek kompletně odstraňte ochrannou fólii, podložky nalepte na nástěnný držák a přitiskněte je pevně do požadované polohy.

V případě nižší teploty dbejte při montáži na to, že definitivního přilepení je při 20°C dosaženo teprve po 72 hodinách, přičemž teplo proces urychluje (např. při 65°C je definitivního přilepení dosaženo již po jedné hodině).

Při nalepování upínací desky na barevnou průhlednou ochrannou fólii platí výše uvedené podmínky týkající se čistoty povrchu a pevnosti lepicích podložek

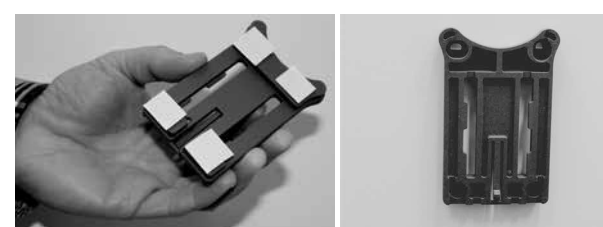

Aby se na barevné neprůhledné fólii netvořily bublinky, postupujte, prosím, následovně:

- Do sklenice nalijte trochu vody s několika kapkami čisticího prostředku na nádobí, opatrně zamíchejte tak, aby nevznikla pěna, a potřete povrch, na nějž má být fólie nanesena.
- Odtáhněte 1 cm bílé ochranné vrstvy na fólii a fólii opatrně přilepte. Pro
- případnou změnu polohy ji opatrně zvedněte a znovu položte.
- Odtahujte postupně ochrannou vrstvu, již nalepenou fólii přitlačujte např. pomocí plastové stěrky směrem k nenalepené části.

#### Pozor! Používejte jen tolik kapaliny, kolik je nezbytně potřeba.

- Klávesnici nasuňte shora, až háček na základní desce zaklapne do krytu klávesnice. Tak je klávesnice zajištěna proti neoprávněnému odstranění.
- Při otevřených dveřích proveďte test funkčnosti jednotky. Několikrát přitom zadejte platnou identifikaci (např. Pin kód, otisk prstu...)

Při otevřených dveřích provedte test funkčnosti jednotky. Několikrát přitom zadejte platnou identifikaci (např. Pin kód, otisk prstu...).

#### Návod k výměně baterií u klávesnice secuENTRY

• Uvolněním 2 šroubů (Torx 8) odstraňte kryt na spodní straně.

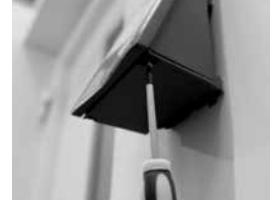

 Víko přihrádky s bateriemi táhněte směrem dolů, až vyskočí, pak vyměňte baterie.

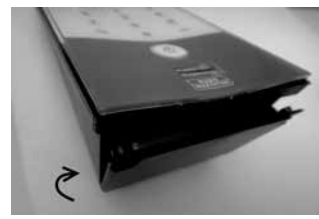

Při vkládání nových baterií dávejte pozor na správné pólování, které je uvnitř vyobrazeno.

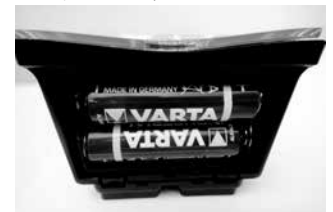

 Při zavírání nejprve přitlačte víko přihrádky s bateriemi do prohlubně u šroubů, pak zaklapněte spodní stranu přitlačením.

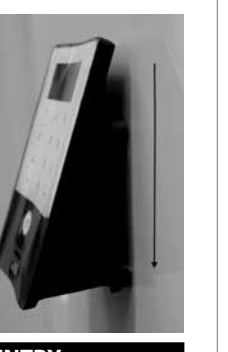

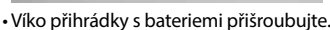

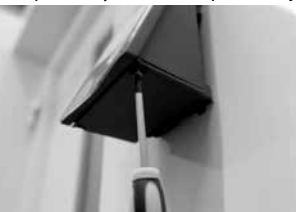

Pozor! Zabraňte tomu, aby při výměně baterií do klávesnice pronikla vlhkost.

#### Návod k čištění klávesnice secuENTRY

Na povrchu klávesnice se v důsledku povrchových vlastností téměř nedrží nečistoty. Zaprášený nebo znečištěný povrch otřete vlhkým hadříkem. Nepoužívejte čisticí prostředky s obsahem alkoholu (líh, SIDOLIN® apod.), ani agresivní čisticí prostředky (aceton apod.), tyto prostředky způsobují zničení povrchu příp. snímače.

#### Návod k výměně baterie u cylindrické vložky secuENTRY

Přiloženým nástrojem stáhněte západky a sejměte pouzdro knoflíku.

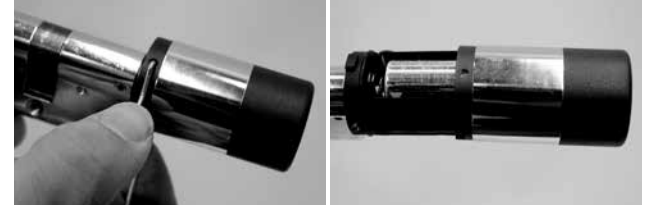

Vyměňte baterii, dávejte přitom pozor na správné pólování.

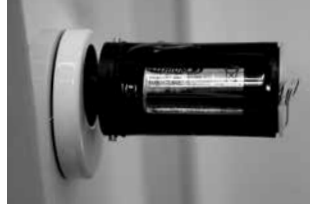

Pouzdro knoflíku opět opatrně nasaďte zpět.
 Prosíme, pozor: Zacvaknutí je možné jen v jedné poloze!

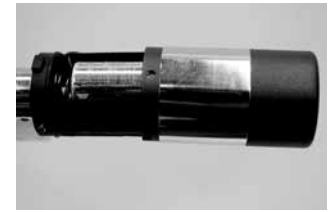

Pozor! Dejte pozor, aby se kabel nepřiskřípnul. Pozor na správnou polohu O-kroužku.

#### Pouzdro knoflíku opět zaklapněte.

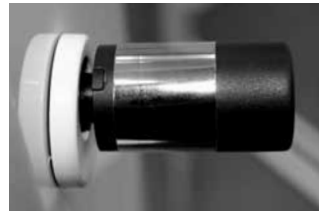

#### Demontáž klávesnice secuENTRY z nástěnného držáku

Uvolněním 2 šroubů (Torx 8) odstraňte kryt na spodní straně.

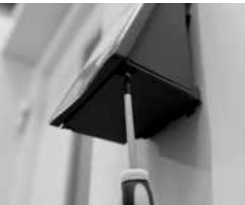

Víko přihrádky s bateriemi táhněte směrem dolů, až vyskočí.

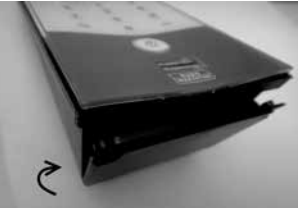

 Západku stiskněte úzkým nástrojem (např. plochým šroubovákem) směrem dolů a klávesnici vytáhněte nahoru.

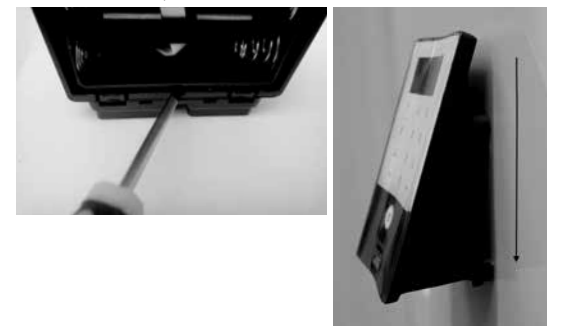

#### Rušení zařízeními Bluetooth

Zařízení Bluetooth využívají stejnou šířku kmitočtového pásma (2,4 GHz) jako zařízení Wi-Fi. Může tak docházet ke vzájemnému rušení, které způsobuje chyby příp. přerušení komunikace. V takovém případě by se měla nepoužívaná zařízení odpojit od proudu.

#### Záruka

Abychom vám mohli dodávat kvalitní a bezporuchové výrobky a dokázali vám optimálně pomoci v případě servisu nebo opravy, je třeba, abyste vadná nebo kazová zařízení předložili společně s platným kódem administrátora a QRkódem u svého prodejce spolu s originálním dokladem o nákupu.

V případě zpětných zásilek na základě vašeho práva na vrácení zboží se navíc musí veškeré části zařízení nacházet v nastavení z výroby a pečeť na cylindrické vložce a na knoflíku musí být neporušená.

V případě nedodržení tohoto požadavku zaniká záruka.

#### Likvidace zařízení

#### Vážený zákazníku,

pomozte prosím snižovat množství nevyužitého odpadu. Pokud budete mít v úmyslu toto zařízení zlikvidovat, myslete prosím na to, že mnoho součástek obsahuje cenné materiály, které je možné recyklovat.

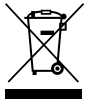

Upozorňujeme na to, že elektrická a elektronická zařízení a baterie se nesmí likvidovat jako komunální odpad, ale musí se separovat zvlášť. Informujte se na příslušném pracovišti ve vaší obci, kde najdete sběrné místo pro elektroodpad.

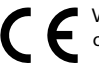

V případě dotazů týkajících se ES-prohlášení o shodě se, prosím, obracejte na info@burg.biz.

Chyby a změny vyhrazeny.